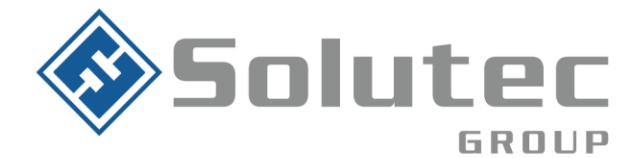

# Guía de configuración Intercom en KronosNET / Alice

### **Requerimientos:**

- 1. Video portero como comunicación SIP para entrada, salida de llamadas y video RTSP.
- 2. Una extensión SIP para el driver de Kronos / Alice
- 3. Una extensión SIP para realizar la llamada al video portero.
- 4. Una extensión SIP para cada video portero a conectar.
- 5. IP pública fija o DNS en el sitio de instalación del video portero.
- 6. Apertura del puerto RTSP en la red del sitio donde está instalado el video portero.

# A continuación, se relaciona arquitectura de operación de los Intercom

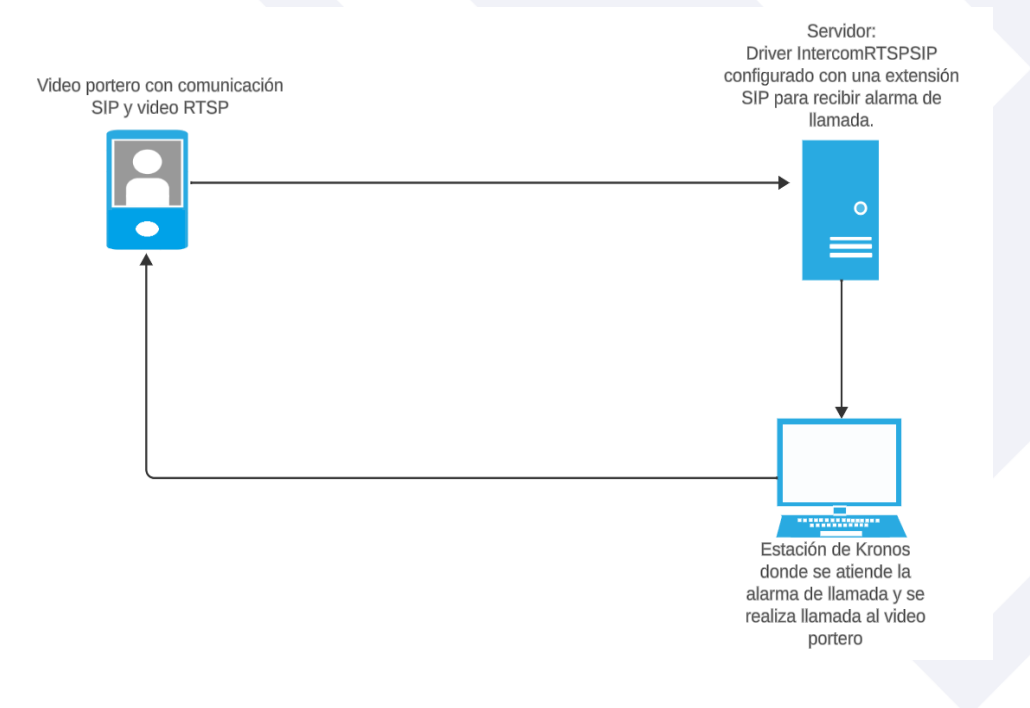

### Latinoamérica

Miami – Florida 1820 N Corporate Lakes Blvd. Weston, Suite 109 FL 33326. Tel: +1 (305) 767 20 88 Colombia

Medellín – Antioquia Calle 9C Sur N°50FF – 116, Centro Empresarial 9C sur, Oficina 401. Tel: +57 (4) 444 77 85 f @solutecgroup@ @solutecgroupin Grupo Solutec

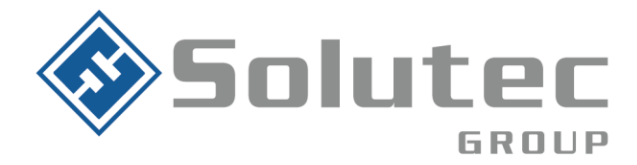

# Modelos actuales Homologados:

# 1. Commend International

- OD1 V CM
- OD10 TD CM
- ID5 TD CM
- 2. Dahua
  - DHI-VTO2211G-WP
  - DHI-VTO2201F-P
  - DHI-ASI3213A-W

### 3. Hikvision

• DS-KV6113-WPE1

**Importante:** Nuestro equipo de servicio estará atento para realizar pruebas con Intercom de otros modelos, es fundamental que este disponga de protocolo SIP.

A continuación, se detallan los parámetros de configuración en Intercom Dahua

| Iniciar sesión 👘 🗖   | WEB SERVICE ×                                                        | +                                                                                                    |                      |                 | - 0     |
|----------------------|----------------------------------------------------------------------|----------------------------------------------------------------------------------------------------|----------------------|-----------------|---------|
| ← C ▲ No seguro   19 | 2.168.1.112/#/Local                                                  |                                                                                                    |                      |                 | 0 4 @ % |
| WEB SERVICE2.0       | 츛 Local Setting                                                      | Household Setting                                                                                    | (i) Network Setting  | Log Management  | ▲ ♠ ତ • |
|                      | Device Properties                                                    |                                                                                                    |                      |                 | _       |
| Video & Audio        | Device Type V                                                        | illa Station 👻                                                                                       | Centre Call No. 1041 |                 |         |
| Access Control 💙     | Vina Cair No. 1                                                      | <ul> <li><sup>241</sup> Ext. driver de Kronos</li> <li><sup>220</sup> Extensión salida de</li> </ul> |                      | 00 0 - 23:59:59 |         |
| System               |                                                                      |                                                                                                    |                      |                 | _       |
| Security             | Events                                                               |                                                                                                    |                      |                 |         |
|                      | Storage Poi<br>SD Total Capaci<br>SD Used Capaci<br>Format Ha 520 ca | nt FTP                                                                                               |                      |                 |         |
|                      | Auto Snapshot(unloc                                                  | k) ON 💿 OFF                                                                                          |                      |                 |         |
|                      | Auto Snapshot(talking                                                | g) ON OFF                                                                                            |                      |                 |         |
|                      | Leave Message Uploa                                                  | ad ON OFF                                                                                            |                      |                 |         |

### Latinoamérica

Miami – Florida 1820 N Corporate Lakes Blvd. Weston, Suite 109 FL 33326. Tel: +1 (305) 767 20 88

#### Colombia

Medellín – Antioquia Calle 9C Sur N°50FF – 116, Centro Empresarial 9C sur, Oficina 401. Tel: +57 (4) 444 77 85

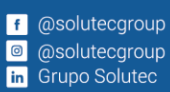

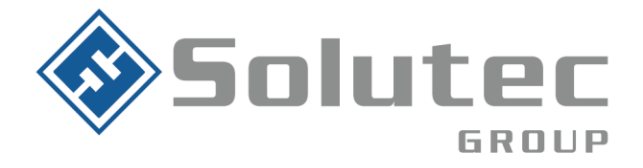

| Liniciar sesión       | WEB SERVICE ×         | +                |                       |                         |               | -           | ð |
|-----------------------|-----------------------|------------------|-----------------------|-------------------------|---------------|-------------|---|
| ← C ▲ No seguro   192 | 2.168.1.112/#/Network |                  |                       | <i>P</i> A <sup>N</sup> | ☆ 巾 ☆         | @ %         |   |
| WEB SERVICE2.0        | ☆Local Setting        | Household Sett   | ing 💿 Network Setting | Log Management          | ۹             | <b>†</b> ⊡- |   |
|                       |                       |                  |                       |                         |               |             |   |
| Basic                 |                       |                  |                       |                         |               |             |   |
|                       | SIP Server            | Enable SIP Serve |                       |                         |               |             |   |
| FIP                   | Server Type           | ντο 🔻            |                       |                         |               |             |   |
| SIP Server            | IP Addr.              | 181.205.86.194   |                       |                         |               |             |   |
|                       | Port                  | 5060 PI          |                       |                         |               |             |   |
| WiFi                  | Username              |                  |                       |                         |               |             |   |
| IP Permissions        | Password              | Cc               |                       |                         |               |             |   |
|                       | SIP Domain            | VDP              |                       |                         |               |             |   |
|                       | SIP Server Username   |                  |                       |                         |               |             |   |
|                       | SIP Server Password   |                  |                       |                         |               |             |   |
|                       |                       |                  |                       |                         |               |             |   |
|                       |                       |                  |                       | Save                    | Refresh Defau | ılt         |   |
|                       |                       |                  |                       |                         |               |             |   |
|                       |                       |                  |                       |                         |               |             |   |
|                       |                       |                  |                       |                         |               |             |   |
|                       |                       |                  |                       |                         |               |             |   |

# Configuración Driver IntercomRTSPSIP

**Lat** Mia

| TOOLS                                                                                                    | -                                                                                                    |                                                                                                    | Programa Configuración Tools Ayuda                                                                                                    |                                                                                                    |
|----------------------------------------------------------------------------------------------------|----------------------------------------------------------------------------------------------------|----------------------------------------------------------------------------------------------------|----------------------------------------------------------------------------------------------------|----------------------------------------------------------------------------------------------------|
| <ul> <li>Módulos</li> <li>Usuarios</li> <li>Ventos</li> <li>Grupos de cuentas</li> <li>Reportar un problema</li> <li>Paquetes de extensión</li> <li>Datos estadísticos</li> <li>Datos estadísticos</li> <li>Configuración</li> <li>Configuración</li> <li>Configuración</li> <li>Configuración</li> <li>Configuración</li> <li>Configuración</li> <li>Malicade Driver</li> <li>Mentoring</li> <li>Service</li> <li>Video</li> </ul> | Nombre módulo<br>Contrasena<br>Activor registro<br>Lista de puertos UN<br><u>No. Nombre</u><br>1 Intercor U<br>O | srcom RTSP SIP driver<br>uerto SIP<br>iombre de puerto:<br>iservidor SIP:<br>isuario:<br>isuario:<br>i | IntercommitsPSP   Intercommitado  Inscrite Contraseña extensión SIP  Contraseña extensión SIP  Solido Puerto de conexión servidor SIP      |                                                                                                    |
| <sup>sn conexió a Womel</sup><br>no am érica<br>mi — Florida<br>0 N Corporate Lak<br>e 109 FL 33326.<br>+1 (305) 767 20 8                                                                                                    | es Blvd. Wes                                                                                                    | ton,                                                                                                    | <b>Colombia</b><br>Medellín – Antioquia<br>Calle 9C Sur N°50FF – 116,<br>Centro Empresarial 9C sur, Oficina 401.<br>Tel: +57 (4) 444 77 85 | f @solutecgroup<br>@ @solutecgroup<br>in Grupo Solutec<br>Correo Electrónico<br>contacto@solutec-grou<br>www.solutec-group.com |

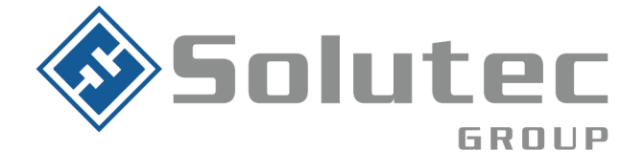

# Configuración del dispositivo en la cuenta de Kronos

 Ingresamos a la consola de edición de datos y se selecciona la cuenta en la que se requiere vincular el video portero, luego ingresamos al botón de dispositivos y agregamos un dispositivo nuevo.

| DATAFDIT CONS                                                                                                    | OLF. 2024                                                                                   | H02-21 12:30:30 (Men | noria cargada: 79 | 9%, Uso de CPU: | 25%)         |               |         | × • ×                     |
|----------------------------------------------------------------------------------------------------|---------------------------------------------------------------------------------------------|----------------------|-------------------|-----------------|--------------|---------------|---------|---------------------------|
|                                                                                                    |                                                                                             | Programa Ayu         | da                |                 |              |               |         |                           |
| Cuentas Vencios de si encresa Definidones notas<br>Cuentas Cuentas a financias<br>Cuentas 3                           | GUARDA 1, RONDERO BELLO HORIZONTE<br>GUARDA 1, RONDERO BELLO HORIZONTE<br>GUARDA EN TURNO 2 |                      |                   |                 |              |               |         |                           |
| Nombre     Todas las cuentas     Cuentas in acionar                                                                   |                                                                                             |                      |                   |                 |              |               |         |                           |
| GRUPO TAC                                                                                                    | DISPOSITIVOS                                                                                | Parámetros           | de señal          | Señales         | Diccionarios | Configuración |         | Activación de dispositivo |
|                                                                                                    | Dispositivos Equipos                                                                        | Intercomunicado      | vr                |                 |              |               |         |                           |
| SOLUTEC COMERCIAL                                                                                                    | 3                                                                                           | 1070                 |                   |                 |              |               |         |                           |
|                                                                                                    | Dispositivos     Dispositivos                                                               | Test                 |                   |                 | Comandos     |               |         |                           |
|                                                                                                    | Equipos                                                                                     | Alarma               | Frecuencia        |                 | A Nombre     | Тіро          | Comando | Nombre del dri            |
| CUENTAS: 0/30/500 Todas las cuentas Todas las cuentas Todas las cuenta O de cuenta O GUARDA 1 RONDERO BELLO HORIZONTE |                                                                                             |                      |                   |                 |              |               |         |                           |
|                                                                                                    | 1                                                                                           |                      |                   |                 | Parámetros   |               |         |                           |
|                                                                                                    |                                                                                             |                      |                   |                 | ID           | Parámetros    | Valor   | Nombre del dri            |
| <>                                                                                                    | 4<br>➡ • ⋑ ■                                                                                |                      |                   |                 |              |               |         |                           |

 Al agregar el nuevo dispositivo seleccionamos la plantilla con el nombre intercomunicador e ingresamos a la opción de procesando, en este campo se configura el número de la extensión programada en el video portero y el nombre del driver.

### Latinoamérica

Miami – Florida 1820 N Corporate Lakes Blvd. Weston, Suite 109 FL 33326. Tel: +1 (305) 767 20 88 Colombia

Medellín – Antioquia Calle 9C Sur N°50FF – 116, Centro Empresarial 9C sur, Oficina 401. Tel: +57 (4) 444 77 85

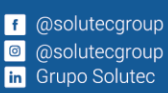

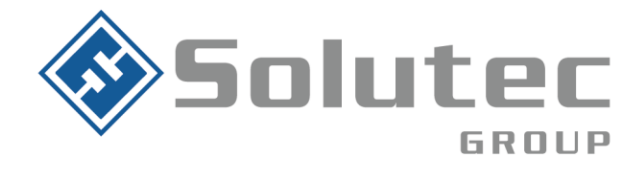

|                                        | Agregar dispositivo               | < |
|----------------------------------------|-----------------------------------|---|
| O Dispositivos:                        | © Equipos                         | 1 |
| Definición                             |                                   | 1 |
| Oesde las plantillas Interest          | comunicador (Intercomunicador)    |   |
| Cuent                                  | a: Dispositivo:                   |   |
| Procesando 2                           | Nombre: Intercomunicador          |   |
| Inventario Procesando                  | Intercomunicador                  |   |
| No hardware:                           | 1070 Extensión de video portero   |   |
| Driver:                                | IntercomRTSPSIP Nombre del driver |   |
| Puerto:                                |                                   |   |
| Slots:                                 | *                                 |   |
| Tipo de dispositivo:                   | Dispositivo ordinario             |   |
| Configuración de PlugIn:               | Ninguno                           |   |
| Configuración de contraseña            |                                   |   |
|                                        |                                   |   |
|                                        |                                   |   |
|                                        |                                   |   |
|                                        |                                   |   |
|                                        |                                   |   |
|                                        |                                   |   |
|                                        |                                   |   |
|                                        |                                   |   |
|                                        |                                   |   |
|                                        |                                   |   |
| Dispositivos Next! Software sp. z o.o. |                                   | ļ |

### Latinoamérica

Miami – Florida 1820 N Corporate Lakes Blvd. Weston, Suite 109 FL 33326. Tel: +1 (305) 767 20 88

#### Colombia

Medellín – Antioquia Calle 9C Sur N°50FF – 116, Centro Empresarial 9C sur, Oficina 401. Tel: +57 (4) 444 77 85

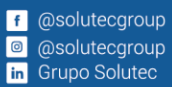

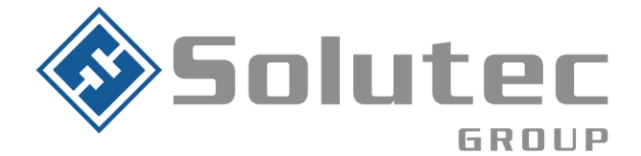

 Por último, en la opción de intercomunicador configuramos los datos de la extensión desde la que se va a llamar al video portero, número del video portero y el streaming RTSP.

|                                                    | Agreg                     | ar dispositivo    |                           | ×              |
|----------------------------------------------------|---------------------------|-------------------|---------------------------|----------------|
| O Dispositivos:                                    |                           | 🗢 Equipos         |                           |                |
| Definición     Desde las plantillas     Intercomun | icador (Intercomunicador) | _                 |                           |                |
| Cuenta:                                            | icador (intercomunicador) |                   | Dispositivo:              |                |
| O Desde el dispositivo                             |                           |                   |                           | <b>_</b>       |
| ✓ Procesando                                       | 1                         | Nombre:           | Intercomunicador          |                |
| Inventario Procesando Interco                      | municador                 |                   |                           |                |
| Tipo de librería: RTSP SIP inter                   | com plugin                |                   |                           |                |
| Servidor SIP:                                      | 192.168.1.126:5060        | Dirección IP      | servidor SIP              | ^              |
| Usuario:                                           | 1025                      | Extensión p       | ara salida de llamad      | la             |
| Contraseña:                                        | **********                | Contraseña        | de la extensión           |                |
| Proxy:                                             | ,<br>                     | oonnasona         |                           |                |
| Puerto local:                                      | 0                         |                   |                           |                |
| Intervalo de registro:                             | 0                         |                   |                           |                |
| 🗌 Utilice STUN                                     | ,                         |                   |                           |                |
| Dígito remoto para relé activado:                  | •                         |                   |                           |                |
| Dígito remoto para relé apagado:                   | •                         |                   |                           |                |
| Número de intercomunicador:                        | 1070 Extensión            | del video p       | ortero                    |                |
| Video RTSP:                                        | rtsp://admin:1234567z@19  | 92.168.1.74:8035, | /h264/ch36/main/av_stream | Streaming RTSP |
|                                                    |                           |                   |                           |                |
|                                                    |                           |                   |                           |                |
|                                                    |                           |                   |                           |                |
|                                                    |                           |                   |                           |                |
|                                                    |                           |                   |                           | ~              |
| Dispositivos Next! Software sp. z o.o.             |                           |                   |                           |                |

### Latinoamérica

Miami – Florida 1820 N Corporate Lakes Blvd. Weston, Suite 109 FL 33326. Tel: +1 (305) 767 20 88 Colombia Medellín – Antioquia Calle 9C Sur N°50FF – 116, Centro Empresarial 9C sur, Oficina 401. Tel: +57 (4) 444 77 85

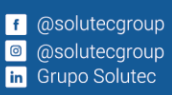